## Webduino結合FirebaseDB之

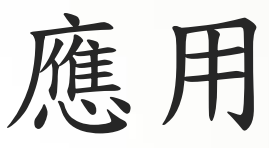

By Leo

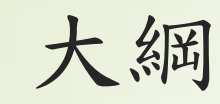

- 申請屬於自己的FirebaseDB
- ► FirebaseDB權限設定
- ▶ 使用Webduino將溫濕度資料傳至FirebaseDB
- ▶ 製作開啟偵測溫度之html
- ► 使用Html呈現FirebaseDB的資料
- ► 使用 App Inventor2製作App呈現FirebaseDB的資料

## 申請屬於自己的FirebaseDB

#### ✓ 進入<u>https://firebase.google.com/</u>

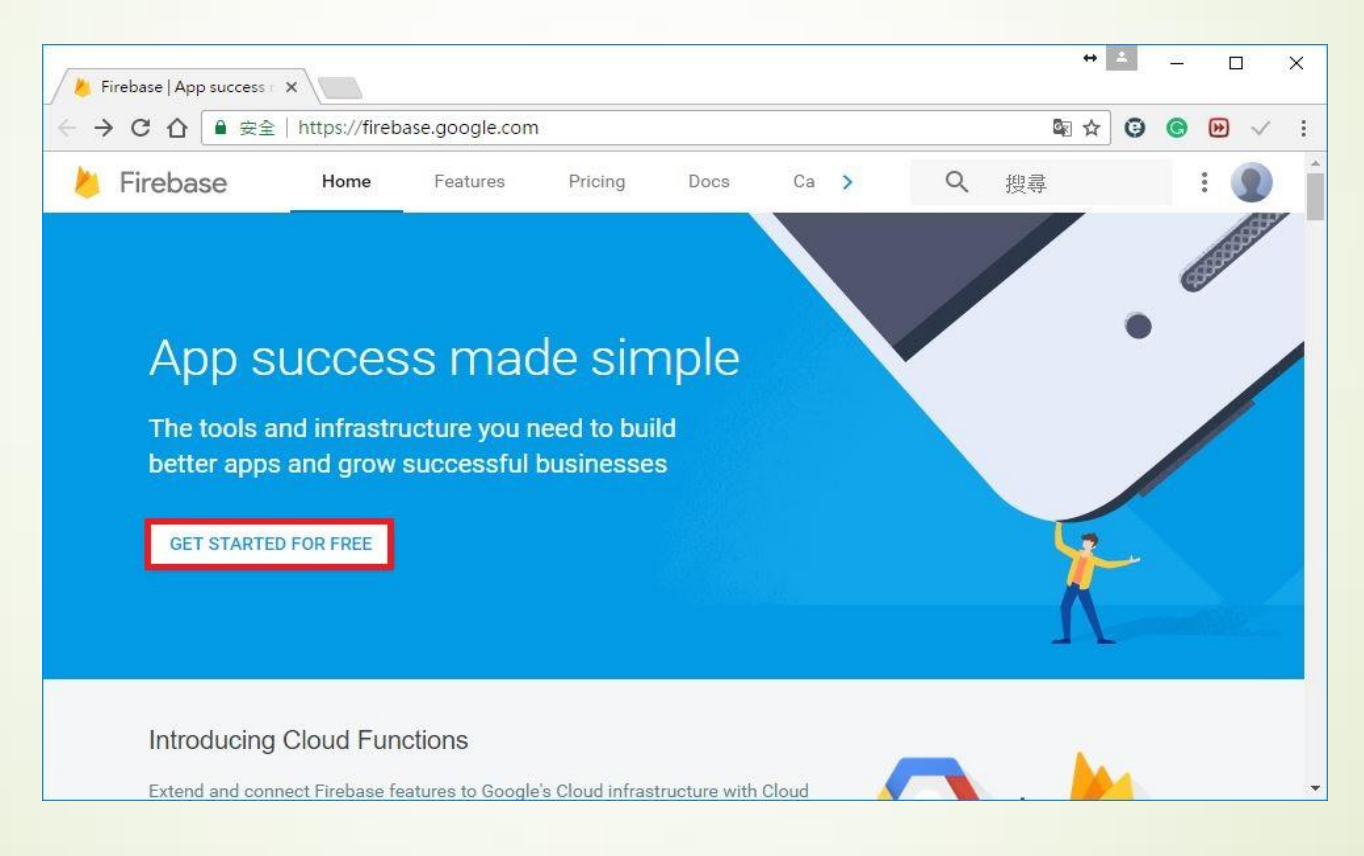

### 申請屬於自己的FirebaseDB

#### ✓ 新增專案

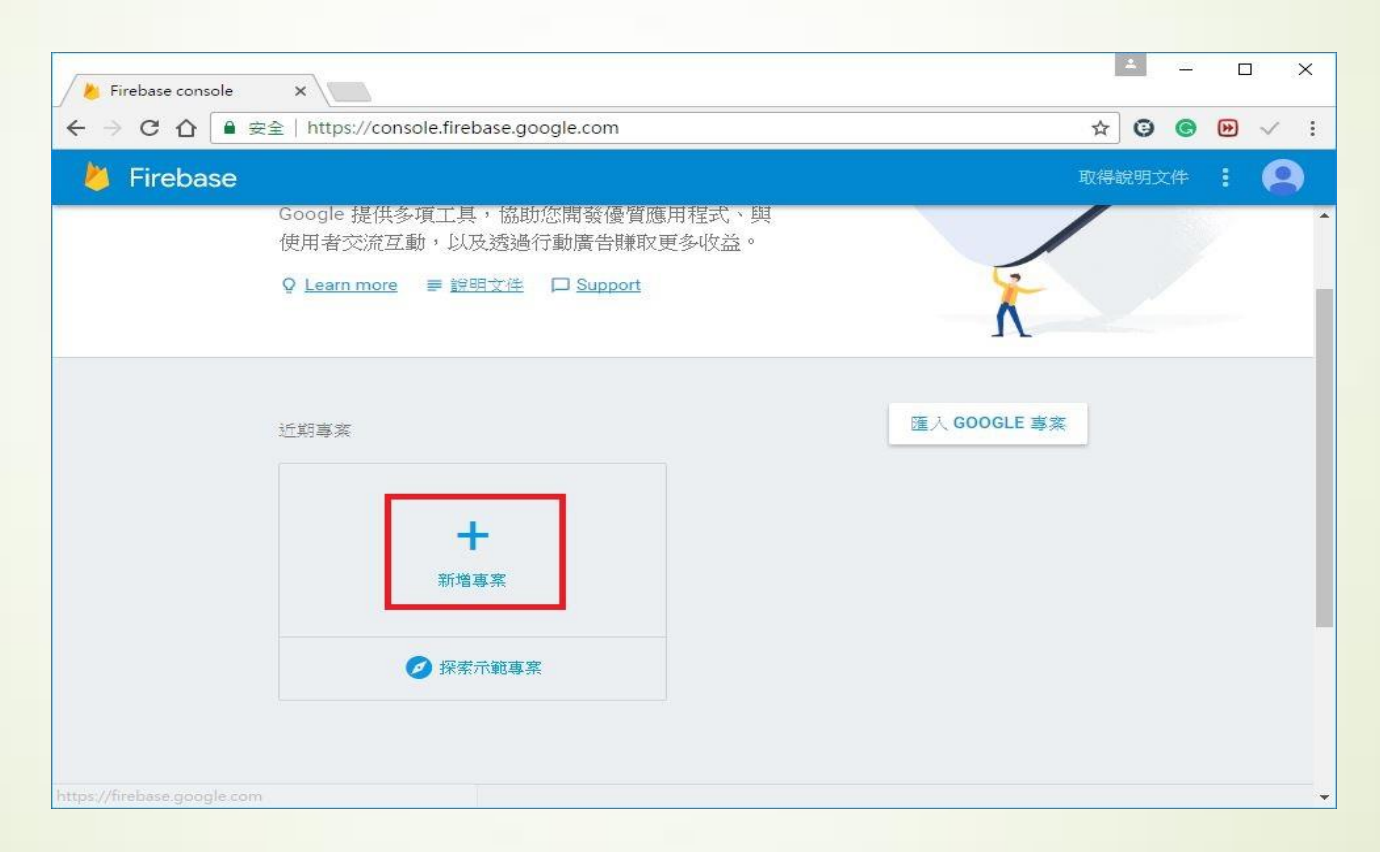

## 申請屬於自己的FirebaseDB

#### ✓ 給予專案名稱,選擇國家/地區

| 📕 Firebase console 🛛 🗙     |                                                                                                    | * <u>*</u> – O X |
|----------------------------|----------------------------------------------------------------------------------------------------|------------------|
| ← → C 介 ● 安全   https://con | sole.firebase.google.com                                                                                                    | ☆ 😉 🕲 🗸 :        |
| 👹 Firebase                 | 建立專案        ×                                                                                                    | 取得說明文件 :         |
| 歡迎使用                       | A 再增加3個專案就達到您的專案數量上限。                                                                                                    | . /              |
| Google 提供                  | 專案名稱                                                                                                    |                  |
| 使用者文流经<br>♀ Learn more     | appinvetor0326                                                                                                    | ¥-               |
|                            | 國家/地區 ⑦<br>台灣 ▼                                                                                                    | Λ                |
| 使用 Firebase :              | 根據預設,Firebase Analytics 資料可用於改善其他 Firebase 功能和 Google<br>產品的成效。忽略時可以在設定中變更 Firebase Analytics 資料的共用方<br>式。 <mark>瞭解詳情</mark> | GLE 專案           |
| 您的下一                       | 選擇繼續並點選下方接鈕即表示您同意在應用程式中使用 Firebase 服務,<br>並同意適用的 <u>條款</u> 。                                                                 |                  |
|                            | 取消<br>建立專案                                                                                                    |                  |

### FirebaseDB權限設定

#### ✓ 記住自己的URL

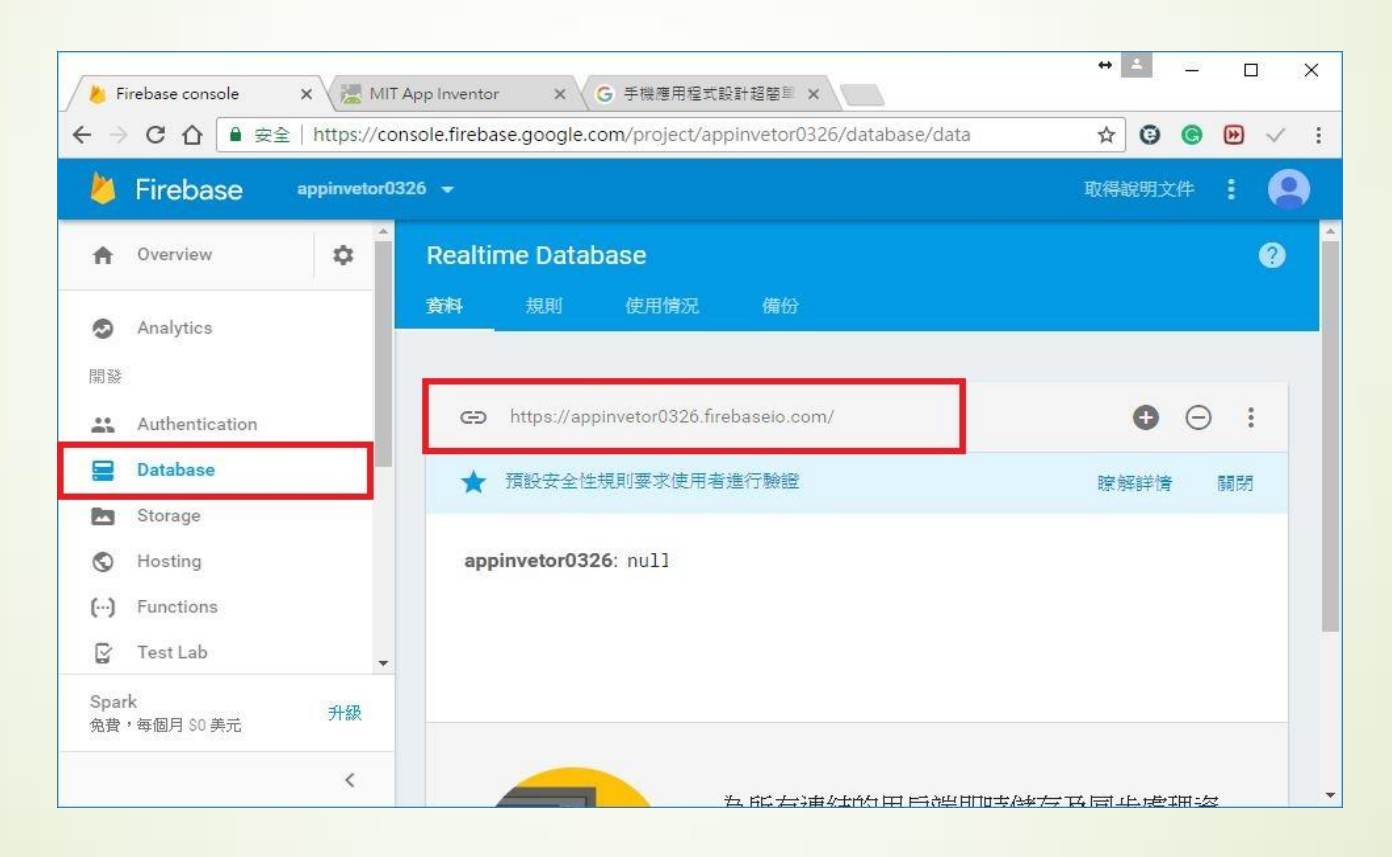

### FirebaseDB權限設定

#### ✓ 設定規則

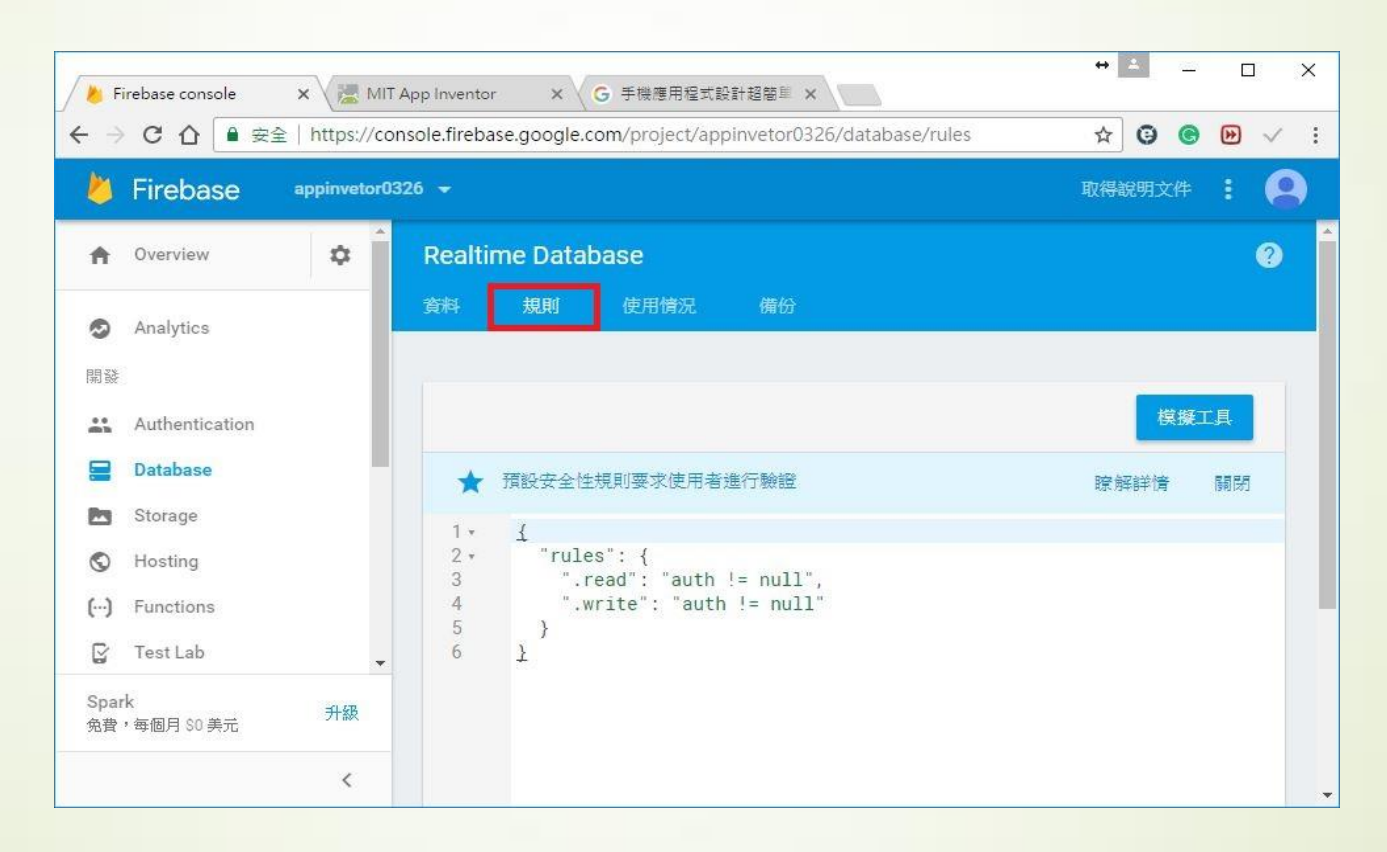

## FirebaseDB權限設定

- ✓ 更改規則
  - "rules": {
    - ".read": true,
    - ".write": true

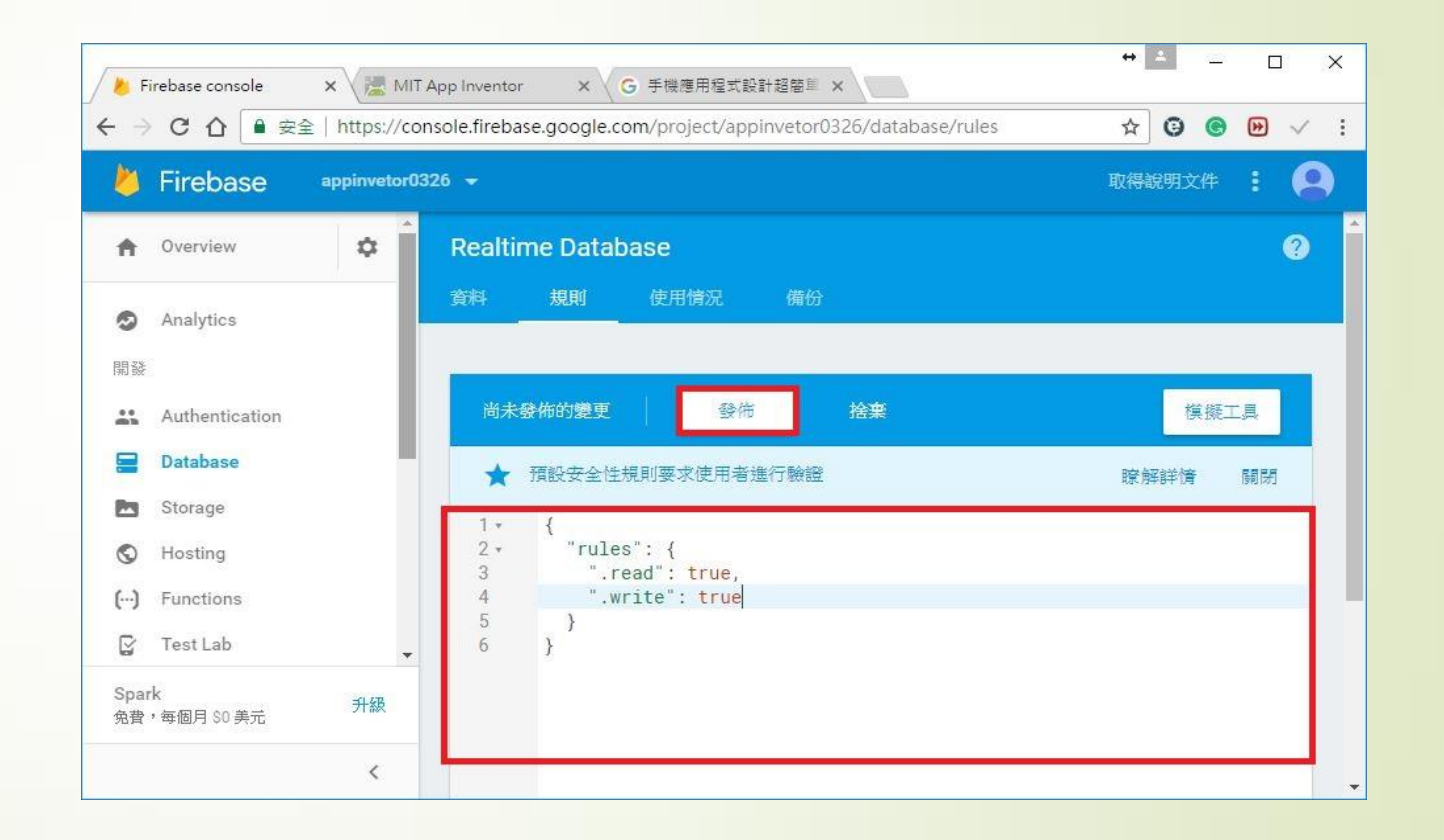

#### 使用Webduino將溫濕度資料傳至FirebaseDB

- ▶ 欄位一:日期(年/月/日)
   ▶ 欄位二:時間(時:分:秒)
- ▶ 欄位三:溫度(攝氏)
- ▶ 欄位四:濕度(%)

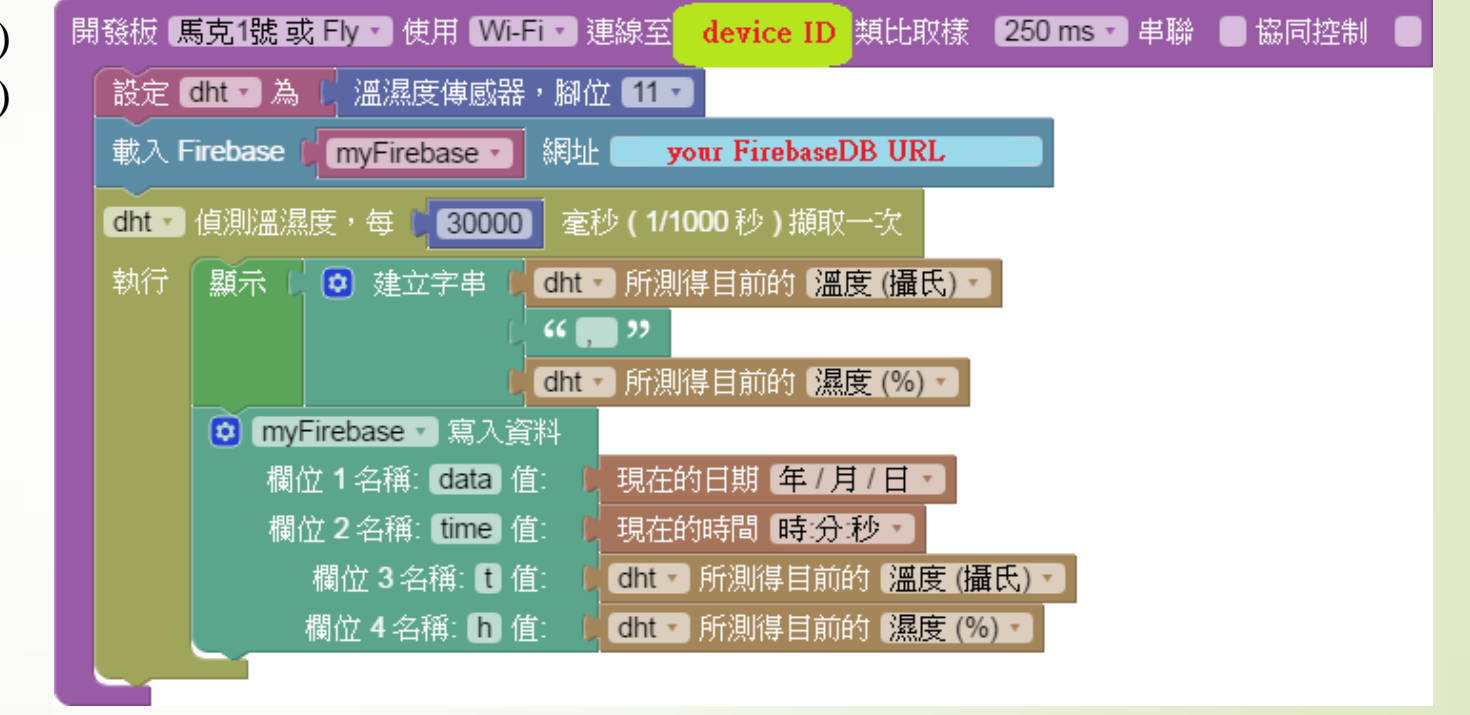

#### 製作開啟偵測溫濕度之Html

- ▶ 偵測地點:華梵大學資管系人工智 慧實驗室
- ▶ 打開程式編輯下載 html

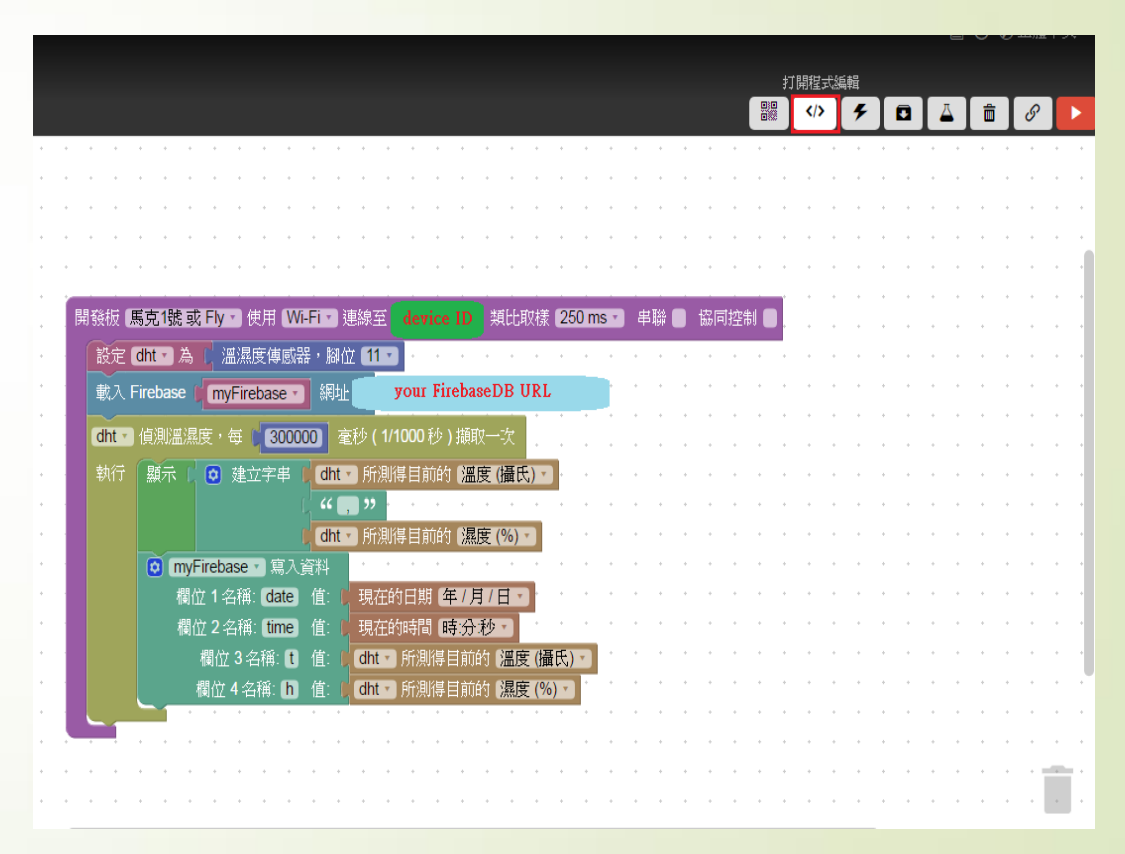

## 製作開啟偵測溫濕度之Html(二)

#### ✓ 點擊Download並將此<u>Html</u>上傳至學校網路硬碟

| ← → C △ ③ bin.wel ● 使用程式 終書範放置在書範列                                                                                                    | bduino.io/?html,css.js,ou<br>山上,即可快速前往各個網頁。                                                                                                    | utput<br>· 立即匯入書籤                                                              |                          |                                                                                                    |                                                                                                    | 65 拖拽上传 № ☆ :                                                                                               |
|----------------------------------------------------------------------------------------------------|----------------------------------------------------------------------------------------------------|--------------------------------------------------------------------------------|--------------------------|----------------------------------------------------------------------------------------------------|----------------------------------------------------------------------------------------------------|----------------------------------------------------------------------------------------------------|
| X Single Second                                                                                                    | JS Bin features »<br>Getting started<br>Keyboard Shortcut<br>Exporting/importing                                                                                                    | Pro features<br>Private bins<br>s Dropbox back<br>g gist Vanity URLs<br>upgrad | »<br>up<br>le to pro now | <b>Blog »</b><br>JSHint, line highlighting and<br>more<br><b>Help »</b><br>Versions: processors & more<br>Delete a bin                                                                                                    | Donate to JS Bin ♥ »<br>Support JS Bin to keep the<br>project open source & MIT for<br>all<br>Follow @js_bin on twitter<br>By using JS Bin you agree to<br>our legal terms | "Everyone should learn how to<br>program a computer because it<br>teaches you how to think" —<br>Steve Jobs |
| File - Add library                                                                                                    |                                                                                                    |                                                                                | HTML CSS                 | JavaScript Console Output                                                                                                    |                                                                                                    | Login or Register Help                                                                                      |
| New Make bin private Delete ct Archive Add description Save snapshot Clone Publish to vanity homepage Export as gist Download Save as template Save to local | PRO<br>trl+shift+del<br>ctrl+y "width=de<br>l<br>leapis.co<br>io/compon<br>ctrl-s vebduino.i<br>vebduino.i<br>PRO<br>now">123 </td <td>CSS ·<br/>#demo-area-01-show { fo<br/>w<br/>e<br/>o<br/>o<br/>o<br/>o<br/>s</td> <td>nt-size: 60px;</td> <td><pre>JavaSchpt * poin var dht; var myFirebase; function get_date(t) {     var varDay = new Date     varYear = varDay.ge     varMonth = varDay.ge     varMonth = varDay.ge     varNow = varDay.ge     varNow = varDay.ge     varNow = varNow;     if (t == "ymd") {         varNow = varYear +         } else if (t == "dm",         varNow = varMonth +         else if (t == "dm",         varNow = varMonth +         } else if (t == "m")         varNow = varMonth;         } else if (t == "m")         varNow = varMontb;         } else if (t == "m")         varNow = varMontb;         } else if (t == "m")         varNow = varMontb;         } else if (t == "m")         varNow = varDate;         }         return varNow;     } </pre></td> <td>(),<br/>tFullYear(),<br/>etNonth() + 1,<br/>tDate();<br/>"/" + varMonth +<br/>) {<br/>"/" + varMonth +<br/>{<br/>{<br/>{<br/>{<br/>}</td> <td>, 18<br/>Auto-run JS ♥</td> | CSS ·<br>#demo-area-01-show { fo<br>w<br>e<br>o<br>o<br>o<br>o<br>s            | nt-size: 60px;           | <pre>JavaSchpt * poin var dht; var myFirebase; function get_date(t) {     var varDay = new Date     varYear = varDay.ge     varMonth = varDay.ge     varMonth = varDay.ge     varNow = varDay.ge     varNow = varDay.ge     varNow = varNow;     if (t == "ymd") {         varNow = varYear +         } else if (t == "dm",         varNow = varMonth +         else if (t == "dm",         varNow = varMonth +         } else if (t == "m")         varNow = varMonth;         } else if (t == "m")         varNow = varMontb;         } else if (t == "m")         varNow = varMontb;         } else if (t == "m")         varNow = varMontb;         } else if (t == "m")         varNow = varDate;         }         return varNow;     } </pre> | (),<br>tFullYear(),<br>etNonth() + 1,<br>tDate();<br>"/" + varMonth +<br>) {<br>"/" + varMonth +<br>{<br>{<br>{<br>{<br>}                                                  | , 18<br>Auto-run JS ♥                                                                                       |

## 製作開啟偵測溫濕度之Html(三)

✔開啟上傳溫濕度頁面結果

| ## 應用程式 將害識放置在害難列上,即可供速前任各個網貝。 立即進入害難 |  |
|---------------------------------------|--|
| 顧示資料 請點步                              |  |
|                                       |  |
| 22 20                                 |  |
| <u>22,20</u>                          |  |
|                                       |  |
|                                       |  |
|                                       |  |
|                                       |  |
|                                       |  |
|                                       |  |
|                                       |  |
|                                       |  |

#### 使用html呈現FirebaseDB的資料

#### > 使用監聽事件

```
<div id='showDiv'></div>
<script src="https://cdn.firebase.com/js/client/1.1.3/firebase.js"></script>
<script src="https://code.jquery.com/jquery-1.12.4.min.js"></script>
<script src="https://code.jquery.com/jquery-1.12.4.min.js"></script>
<script src="https://code.jquery.com/jquery-1.12.4.min.js"></script>
<script src="https://code.jquery.com/jquery-1.12.4.min.js"></script>
<script src="https://code.jquery.com/jquery-1.12.4.min.js"></script>
<script src="https://code.jquery.com/jquery-1.12.4.min.js"></script>
</script>
</script>
</script>
</script>
</script>
</script>
</script>
</script>
</script>
</script>
</script>
</script>
</script>
</script>
</script>
</script>
</script>
</script>
</script>
</script>
</script>
</script>
</script>
</script>
</script>
</script>
</script>
</script>
</script>
</script>
</script>
</script>
</script>
</script>
</script>
</script>
</script>
</script>
</script>
</script>
</script>
</script>
</script>
</script>
</script>
</script>
</script>
</script>
</script>
</script>
</script>
</script>
</script>
</script>
</script>
</script>
</script>
</script>
</script>
</script>
</script>
</script>
</script>
</script>
</script>
</script>
</script>
</script>
</script>
</script>
</script>
</script>
</script>
</script>
</script>
</script>
</script>
</script>
</script>
</script>
</script>
</script>
</script>
</script>
</script>
</script>
</script>
</script>
</script>
</script>
</script>
</script>
</script>
</script>
</script>
</script>
</script>
</script>
</script>
</script>
</script>
</script>
</script>
</script>
</script>
</script>
</script>
</script>
</script>
</script>
</script>
</script>
</script>
</script>
</script>
</script>
</script>
</script>
</script>
</script>
</script>
</script>
</script>
</script>
</script>
</script>
</script>
</script>
</script>
</script>
</script>
</script>
</script>
</script>
</script>
</script>
</script>
</script>
</script>
</script>
</script>
</script>
</script>
</script>
</script>
</script>
</script>
</script>
</script>
</script>
</script>
</script>
</scr
```

```
imyDataRef.on('child_added', function(snapshot) {
    var message = snapshot.val();
    displayMessage(message.date,message.time, message.t,message.h);
};
function displayMessage(date,time, t,h) {
    $('#showDiv').append('<div>日期'+date+',time:'+time+',溫度:'+t+'℃,濕度:'+h+'%'+'</div>');
    $('#showDiv')[0].scrollTop = $('#showDiv')[0].scrollHeight;
};
</script>
```

## 使用html呈現FirebaseDB的資料(二)

#### ▶ 顯示結果

| ← → C ① () cat.hfu.edu.tw/~b0310077/control/showdata.html | ☆ |
|-----------------------------------------------------------|---|
| 應用程式 將書號放置在書號列上,即可快速前往各個網頁,立即匯入書號                         |   |
| ∃期2017/5/1,time:20:21:26,温度:25℃,濕度:51%                    |   |
| ∃期2017/5/1,time:20:21:57,温度:25℃,濕度:55%                    |   |
| ∃期2017/5/1.time:20:22:28.温度:25℃,濕度:52%                    |   |
| ∃期2017/5/1,time:20:22:59,温度:25℃,濕度:53%                    |   |
| ]期2017/5/1,time:20:23:30,温度:25℃,濕度:54%                    |   |
| ]期2017/5/1,time:20:24:1,温度:25℃,濕度:54%                     |   |
| ]期2017/5/1,time:20:24:32,温度:25℃,濕度:54%                    |   |
| ]期2017/5/1.time:20:25:3.温度:25℃.濕度:54%                     |   |
| ]期2017/5/1,time:20:25:34,温度:25℃,濕度:55%                    |   |
| ]期2017/5/1,time:20:26:5,温度:24℃,温度:56%                     |   |
| ]期2017/5/1,time:20:26:36.溫度:25℃,濕度:55%                    |   |
| [期2017/5/1,time:20:27:7,温度:24℃,濕度:56%                     |   |
| [期2017/5/1,time:20:27:38.温度:25℃.}濕度:55%                   |   |
| [期2017/5/1,time:20:28:9,溫度:25℃;濕度:55%                     |   |
| [期2017/5/1,time:20:28:40.温度:24°C,濕度:56%                   |   |
| [期2017/5/1,time:20:29:11,温度:25℃,濕度:55%                    |   |
| [期2017/5/1,time:20:29:42,温度:25℃,]濕度:55%                   |   |
| [期2017/5/1,time:20:30:13.温度:25℃,濕度:55%                    |   |
| 1期2017/5/1,time:20:30:44.温度:24°C,濕度:56%                   |   |
| /期2017/5/1.time:20:31:15.温度:25℃,濕度:55%                    |   |
| [期2017/5/1,time:20:31:46.温度:25℃,濕度:55%                    |   |
| 期2017/5/1,time:20:32:17,温度:25℃,濕度:55%                     |   |
| 1期2017/5/1,time:20:32:48.温度:24°C,濕度:56%                   |   |
| [期2017/5/1,time:20:33:19,温度:24°C,濕度:56%                   |   |
| [期2017/5/1,time:20:33:50,温度:25℃,温度:55%                    |   |
| 1期2017/5/1 time-20-34-21 温度·25℃ 浸度·55%                    |   |

# 使用 App Inventor 2製作App呈現FirebaseDB 的資料

▶ 使用web元件接收json, url為FirebaseDB的url後加/.json

| Viewer |                                                                                                    | Components                                                                                                    |                                                                                                    |
|--------|----------------------------------------------------------------------------------------------------|----------------------------------------------------------------------------------------------------|----------------------------------------------------------------------------------------------------|
|        | <ul> <li>□Display hidden components in Viewer</li> <li>□Check to see Preview on Tablet size.</li> <li>☞▲ ● 9:43</li> <li>● 43</li> <li>● 43</li> <li>● 43</li> <li>● 43</li> <li>● 43</li> <li>● 43</li> <li>● 43</li> <li>● 43</li> <li>● 44</li> <li>● 44</li> <li< td=""><td><ul> <li>Screen</li> <li>HorizontalArrangement1</li> <li>spno</li> <li>btok</li> <li>VerticalArrangement1</li> <li>Ibdata</li> <li>FirebaseDB1</li> <li>File1</li> <li>Web1</li> <li>Notifier1</li> </ul></td><td>when Screen1 Initialize<br/>do set Web1 I UTI to ( * https://class-ad12f.firebaseio.com/.jso<br/>call Web1 I Get<br/>set spno I. Elements I to Make a list 5<br/>10<br/>15</td></li<></ul> | <ul> <li>Screen</li> <li>HorizontalArrangement1</li> <li>spno</li> <li>btok</li> <li>VerticalArrangement1</li> <li>Ibdata</li> <li>FirebaseDB1</li> <li>File1</li> <li>Web1</li> <li>Notifier1</li> </ul> | when Screen1 Initialize<br>do set Web1 I UTI to ( * https://class-ad12f.firebaseio.com/.jso<br>call Web1 I Get<br>set spno I. Elements I to Make a list 5<br>10<br>15 |
|        |                                                                                                    | 4                                                                                                    | 20<br>25<br>30<br>* all *                                                                                                    |
|        | Non-visible components<br>FirebaseDB1 File1 Web1 Notifier1                                                                                                    | Rename Delete<br>Media<br>Upload File                                                                                                    |                                                                                                    |

## 使用 App Inventor 2製作 App 呈現 Firebase DB 的資料(二)

> 接到資料將其資料分類放置清單內

✓ 需注意使用json格式會打亂在webduino設定資料的欄位順序,需打開網址檢查欄位順序

□ date:1->1
□ time:2->4
□ t:3->3
□ h:4->2

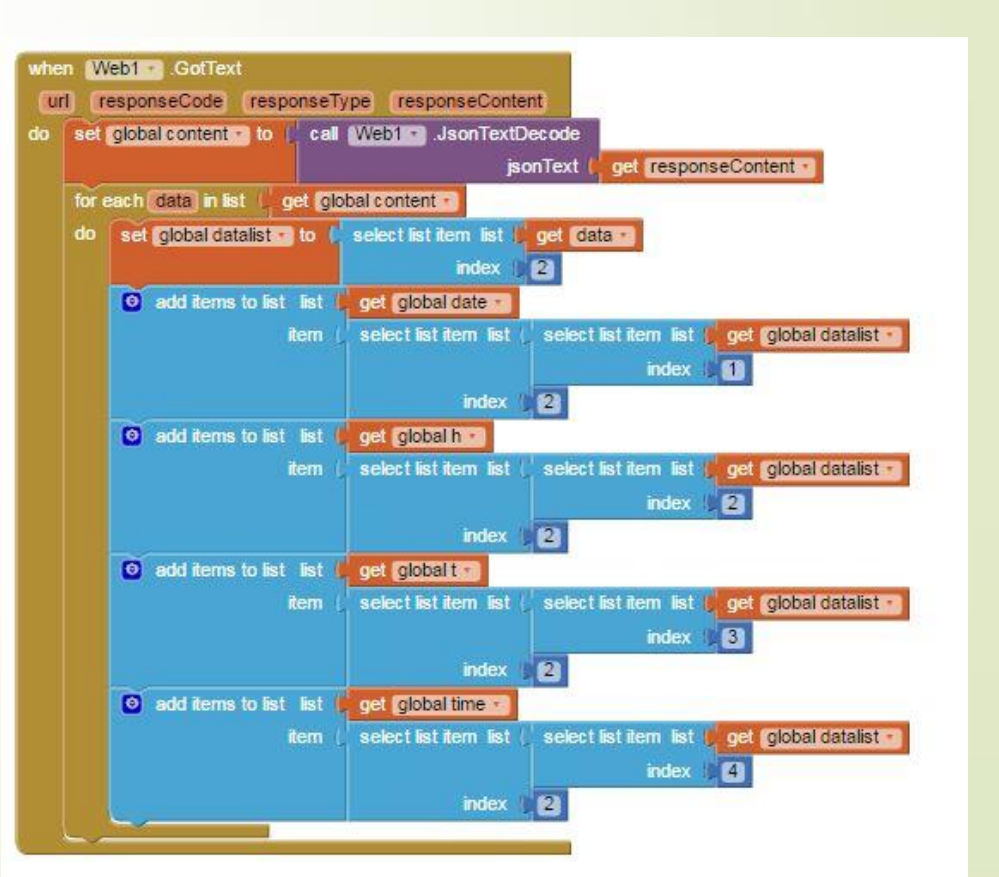

# 使用 App Inventor 2 製作 App 呈現 Firebase DB 的資料(三)

> 顯示資料(從最新的開始呈現)

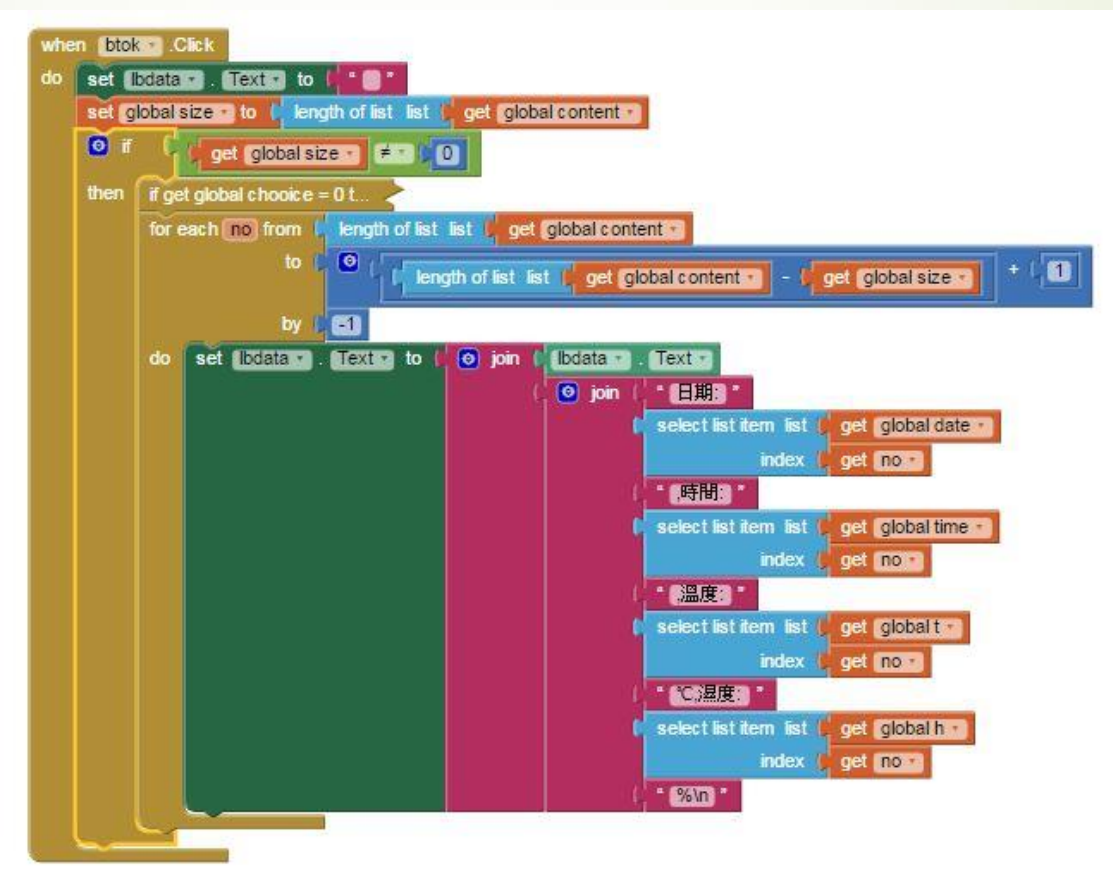

## 使用 App Inventor2製作 App呈現 Firebase DB 的資料(四)

▶ 結果圖

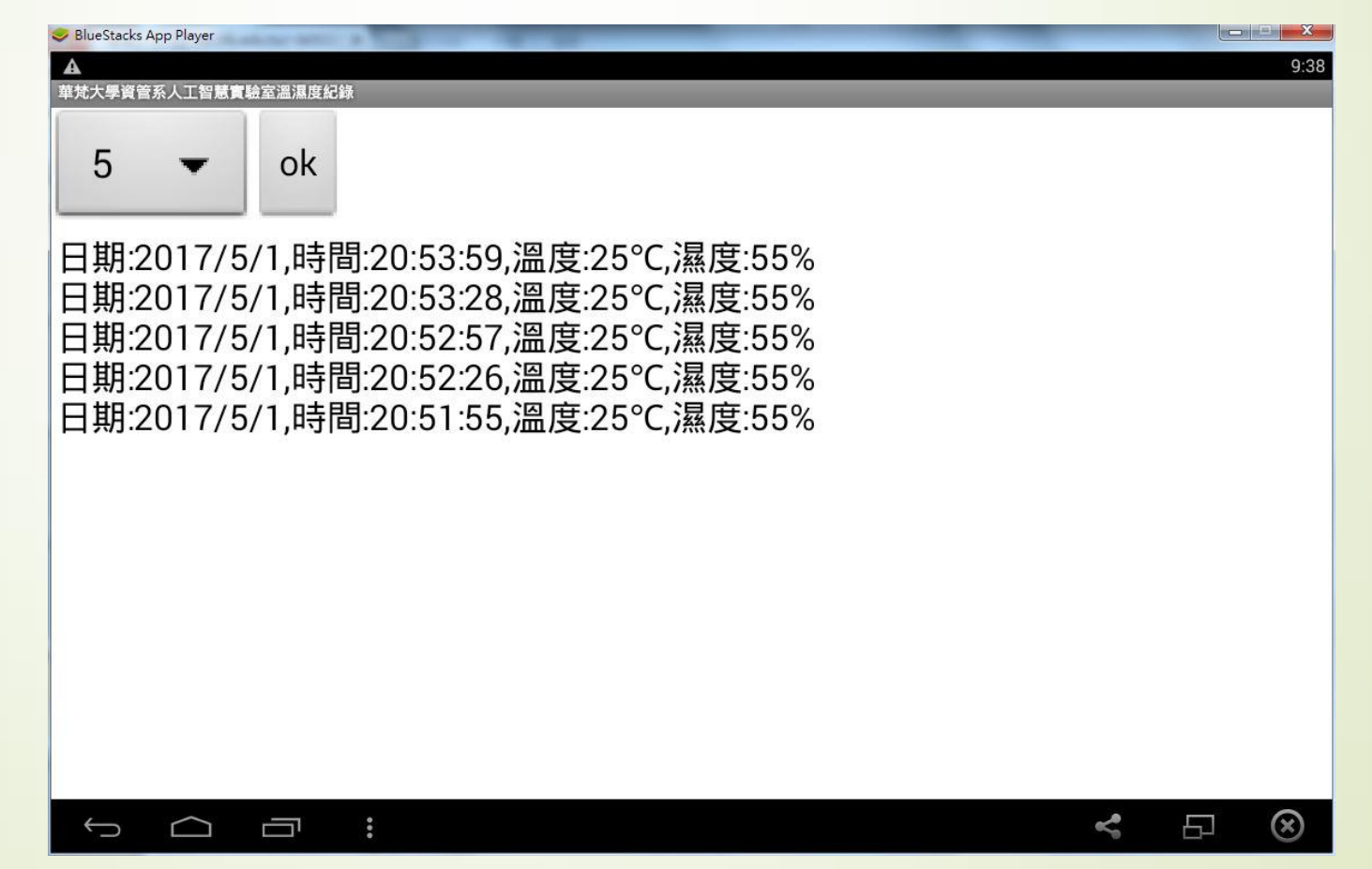

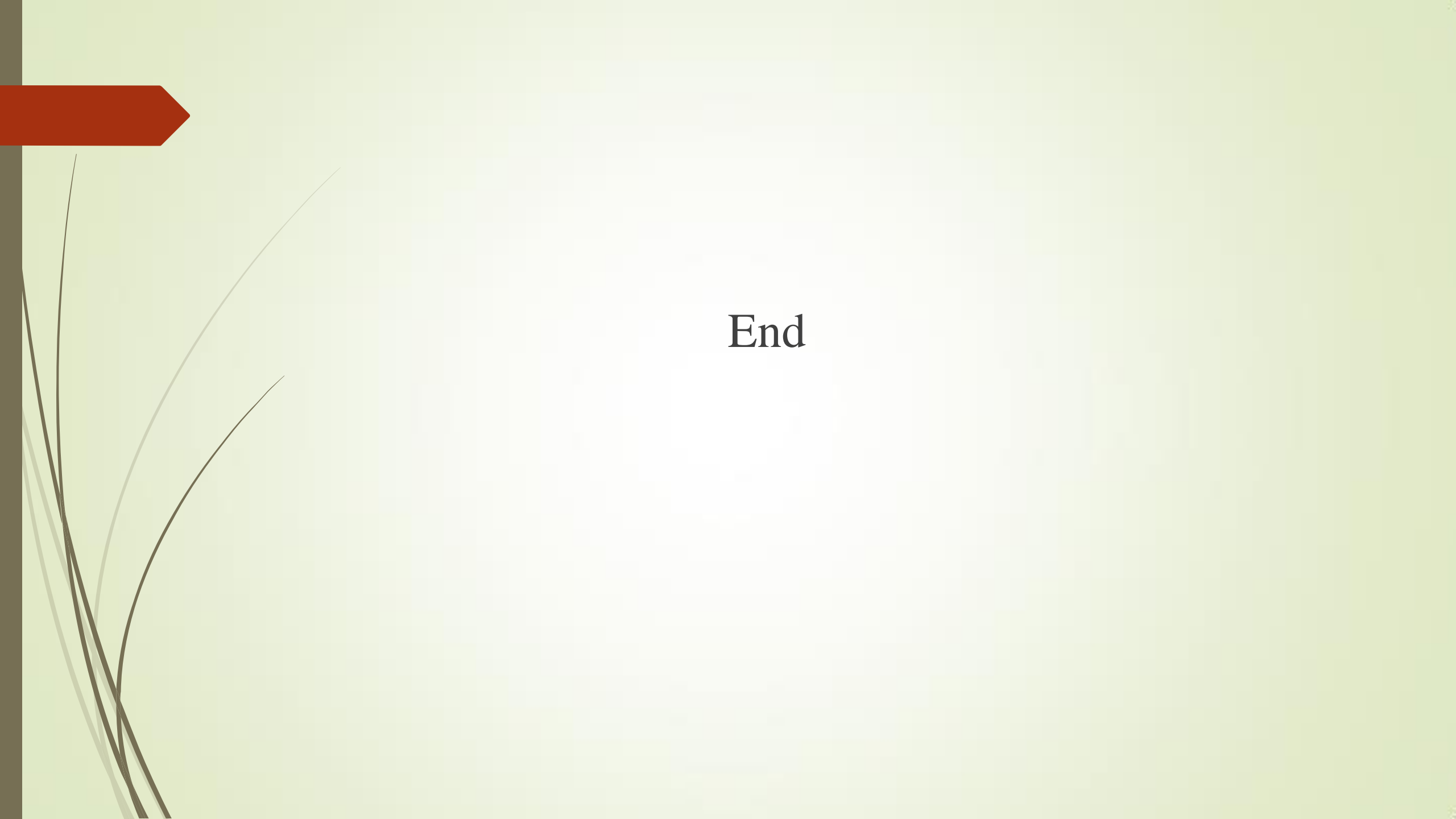